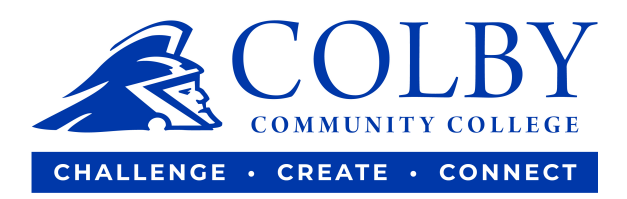

# How to order your textbooks online

1. Go to <u>www.colbycc.edu</u> then click on Current Students.

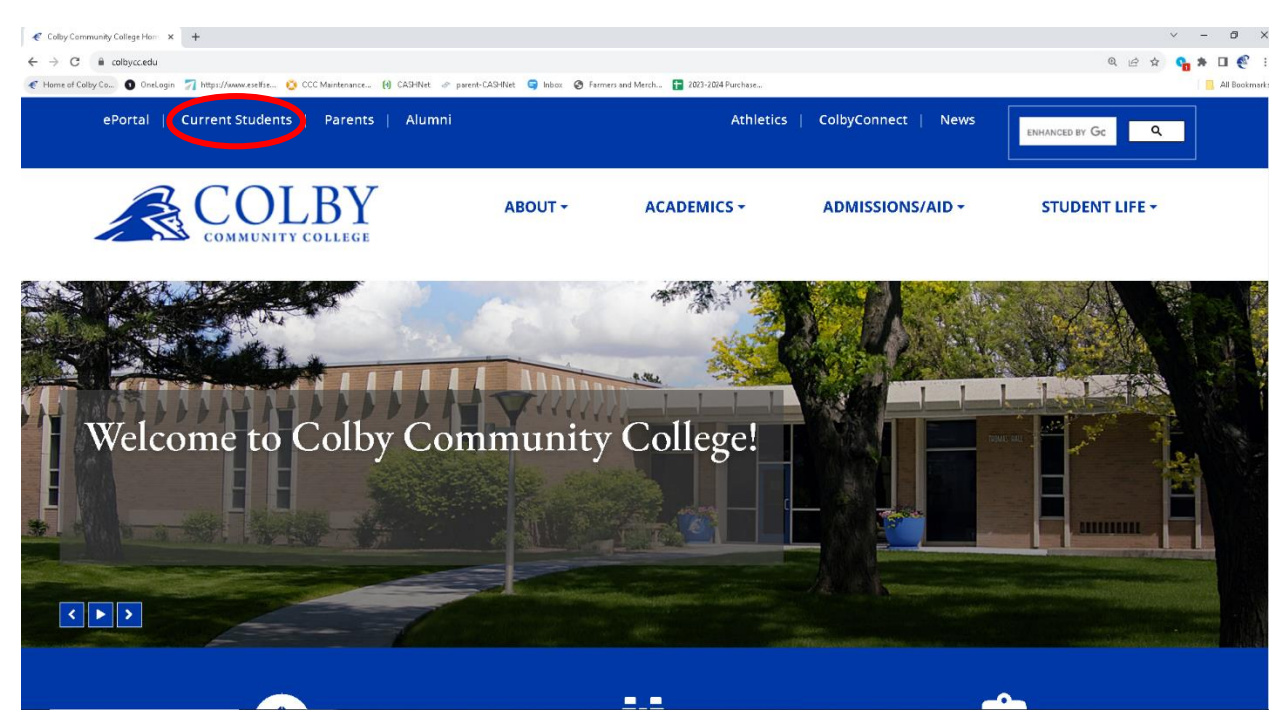

2. Click on the Book button under Student Services.

#### Welcome Back Trojans!

| Trojan Advising Center<br>1255 S Range Ave | This page of quick links is a resource for students already familiar with CCC. If you are unable to find what you need, feel free to contact the Admissions Office or visit with your advisor, instructor, or any CCC staff member. |                           |  |  |
|--------------------------------------------|----------------------------------------------------------------------------------------------------|---------------------------|--|--|
| Colby KS 67701                             | STUDENT SERVICES                                                                                                    | RESOURCES                 |  |  |
| ⊠ advising@colbycc.edu                     | Admissions                                                                                                    | Academic Catalog          |  |  |
| (785) 460-5455                             | Books                                                                                                    | <u>Academic Calendar</u>  |  |  |
| √ (785) 460-5413                           | Counseling                                                                                                    | Adult Education           |  |  |
|                                            | Financial Aid                                                                                                    | Bus Transportation        |  |  |
|                                            | Disability Services                                                                                                    | Class/Final Exam schedule |  |  |
|                                            | International Students                                                                                                    | Graduation Information    |  |  |
| Financial Aid Office                       | Library                                                                                                    | Pay for College           |  |  |
| 1255 S Range Ave                           | Outreach                                                                                                    | <u>Scholarships</u>       |  |  |
| Colby KS 67701                             | Registrar                                                                                                    | Student Handbook          |  |  |
| ☐ financialaid@colbycc.edu                 | Student Accounts                                                                                                    | Transfer Policy           |  |  |
| 2 (785) 460-4695                           | Student Health                                                                                                    | Using ePortal B           |  |  |
| Fax: (785) 460-4633                        | Student Support Services (TRIO)                                                                                                    | <u>Using TrojanWeb</u>    |  |  |
|                                            | Tutoring                                                                                                    |                           |  |  |
|                                            | Veterans                                                                                                    |                           |  |  |

## 3. Click Order Books Online.

The Trading Post also offers many popular products once carried by the Campus Bookstore, like school supplies and <u>fan apparel</u>. To curb those hungry times when campus dining is closed, food items such as snacks and cold drinks are available and are the cheapest on campus! The Trading Post is also a place to socialize while charging a mobile device.

In the future, the store intends to offer online options for merchandise and custom gift baskets that can be delivered on campus.

#### **Ordering Textbooks**

-- r r

Textbooks are available to rent or purchase through Colby Books. Though books may be available through other vendors, faculty recommend using the CCC portal to ensure students use the correct resources for classes. Books can be accessed in the following steps:

#### Visit www.colbyccbooks.com

2. Under "Textbook Lookup," select "lookup by student ID" or "lookup by course."

- 3. Returning customers can log in for faster ordering. Choose your preferred shipping method and payment type.
- 4. You will receive a confirmation email with order tracking and pick-up information.

4. Scroll down to the bottom of the page to find Colby Bookstore link

|    |                   | Lookup by Course    | Lookup by Student ID |                        |
|----|-------------------|---------------------|----------------------|------------------------|
|    | Select Schoo      | bl                  |                      |                        |
|    | Colby Books- Text | tbook Brokers 🔻     |                      |                        |
|    | Term              | Department          | Course               | Section   CRN          |
| 1. | SUMMER 202 -      | Select Department 🔻 | Select Course 🔻      | Select Section   CRN 🔻 |

5. Enter your Student ID number. Your student ID number links to your current schedule and will show you any books required for your current schedule.

|                               | — Textboo        | ok Lookup —          |                              |  |
|-------------------------------|------------------|----------------------|------------------------------|--|
|                               | Find the textboo | ks for your courses  |                              |  |
|                               | Lookup by Course | Lookup by Student ID |                              |  |
| Select School                 |                  |                      |                              |  |
| Colby Books- Textbook Brokers |                  |                      | •                            |  |
| Select Term                   |                  |                      |                              |  |
| SUMMER 2023                   |                  |                      | •                            |  |
| Student ID                    |                  |                      |                              |  |
| 000123456                     |                  |                      |                              |  |
|                               |                  |                      | Lookup Courses by Student ID |  |
|                               |                  |                      |                              |  |

6. Select the books you need. The drop down will let you choose between rental books or new.

## SUMMER BOOKS NOW AVAILABLE! — SPRING RENTALS ARE NOW PAST DUE!!!

# College Algebra

Colby Books- Textbook Brokers - SUMMER 2023 - MA - 178 - 100 Diane Wetter

| Cengage elextbook               | This item is Required                                                                                                    | Quantity       |                       |       |
|---------------------------------|----------------------------------------------------------------------------------------------------|----------------|-----------------------|-------|
| or online learning<br>platform? | Important Notes: WebAssign is REQUIRED for this course and is<br>included in the Cengage Unlimited Access Code. Students can use                                                                                                   | 1              | - +                   | · ] [ |
| Cengage Unlimited               | the ebook provided on WebAssign or purchase a hard copy if they<br>prefer.                                                                                                    | New : \$143.99 | ,                     | •     |
| 4 Months<br>Instant Access      | Additional Information                                                                                                    |                |                       |       |
|                                 |                                                                                                    |                |                       |       |
|                                 | College Algebra (LI) W/Webassign Access                                                                                                    |                | ¢190.0                |       |
| COLLEGE ALGEBRA                 | College Algebra (LI) W/Webassign Access                                                                                                    | Quantity       | <mark>\$1</mark> 89.9 | 95    |
| COLLEGE ALGEBRA<br>DICONT       | College Algebra (LI) W/Webassign Access<br>Important Notes: Select this option if you prefer having a physical<br>textbook for this course. This bundle includes both the REQUIRED<br>WebAssign Access code + a physical textbook. | Quantity<br>0  | \$189.9               |       |

## 7. Click Add product to Cart.

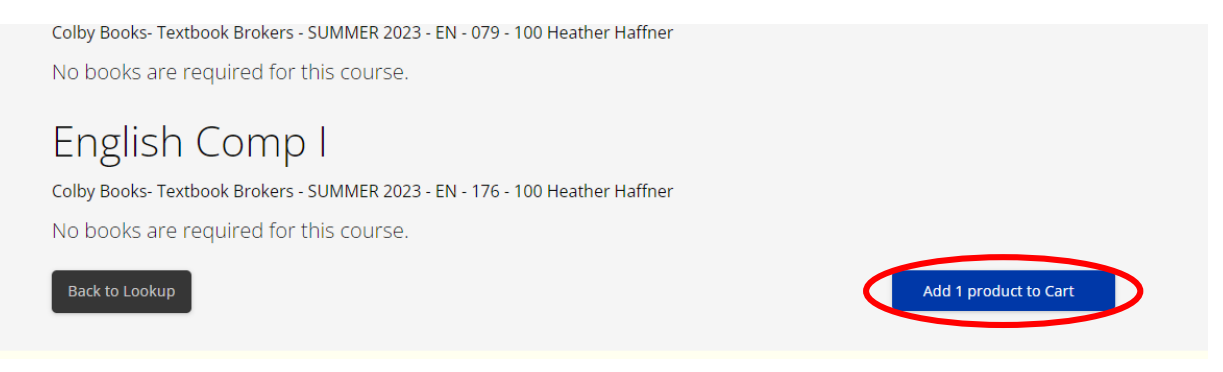

8. Checkout by clicking the Checkout button and by following the prompts.

| Need more than o<br>Cengage effection<br>or online learnin<br>platform? | Cengage Unlimited Access (1 Semester)<br>Condition: New<br>Required for MA - 178 - 100 | \$143.99 | 1                                                 | \$143.99                              |
|-------------------------------------------------------------------------|----------------------------------------------------------------------------------------|----------|---------------------------------------------------|---------------------------------------|
| Cangage Outimites                                                       |                                                                                        |          | Subtotal:<br>Est Tax:<br><b>Est Grand Total</b> : | \$143.99<br>\$12.96<br><b>\$156.9</b> |
| Empty Cart                                                              | Undate Cart                                                                            |          | Cha                                               | ckout                                 |

Note: They will ask for a credit card regardless if you use financial aid or are paying for them due to having a way to charge for damages to the books or overdue fees.